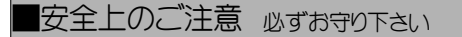

# 注意 誤った取扱いをしたときに、家屋、家財の損害に結びつく可能性があります。

- ・家庭用の AC100V 以外では使わない。
- ・付属の AC アダプター以外は使わない。
  - ・屋外、油煙、湯気、湿気、ホコリの多い場所で使わない。火災の恐れがあります。

### ■使用上のご注意

- •本機は、日本国内専用です。
- ・本機は、WiFiに接続してご使用下さい。
- 本機は、開けないで下さい。無理に開けようとすると破損します。

 ・表示の正確性は、学習を重ねることによって向上しますが、センサの取得した値によっては稀に実際と異なる表示となる場合があります。 その場合には、次の正確な値によって正しい表示に戻ります。

## ■システムの概要

loT センサー(以下本機)

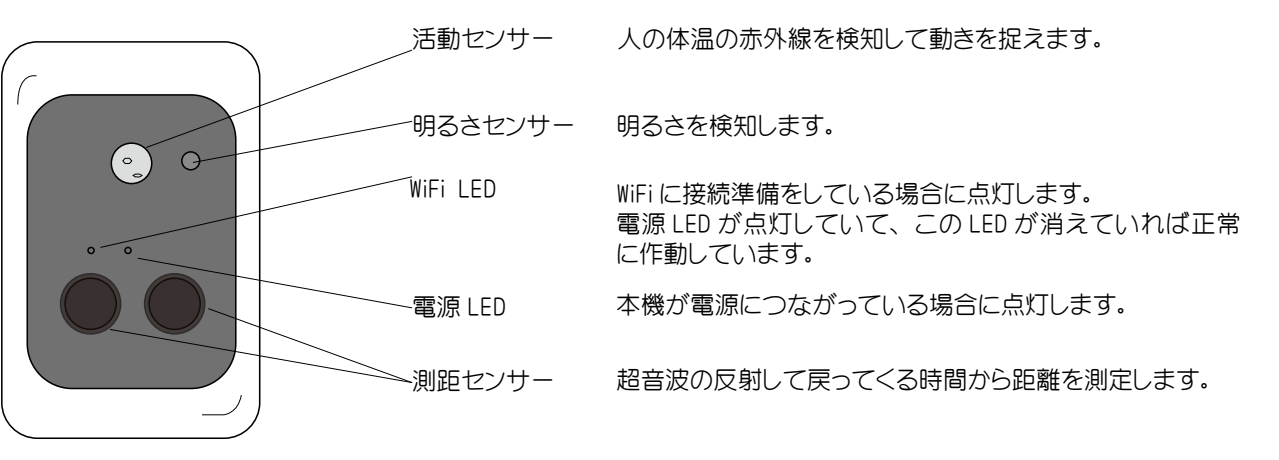

トイレの見張り番 WT-30 は、センサーの情報を WiFi(無線 LAN) からインターネットを通じてクラウドに送信します。 クラウドでは、それらの情報を AI(機械学習) で分析してトイレの使用状況を Web 画面に表示します。 Web 画面へは、Web ブラウザ(インターネットエクスプローラやサファリ等)でID とパスワードを入力することによってアクセスできます。 また、ユーザ画面については、QR コードを公開することにより、だれでも簡単にアクセスすることができるようになります。 ※最初に、本機とお客様のアクセスポイントとの WiFiの接続設定が必要です。(裏面参照) 対応無線 LAN:802.11b/g/n,WPA/WPA2,WEP/TKIP/AES ※ Web 画面は、管理者用とユーザ用の 2 タイプがあります。 https://rx.esuto.co.jp/wt/login.php で表示される画面で9で始まる管理者用 ID でログインすれば管理者用画面。QRコードでログインすれ

ばユーザ画面が表示されます。 管理者画面での操作は各ページのヘルプをご覧ください。

ユーザー画面

| • | -   | A70ック-1 |
|---|-----|---------|
| ٠ | -   | Aプロック-2 |
| + | 使用中 | A70-2-3 |
| • | 使用中 | 8プロックー1 |
| ٠ | 使用中 | 870-7-2 |
| + | -   | 87079-3 |

#### 管理画面

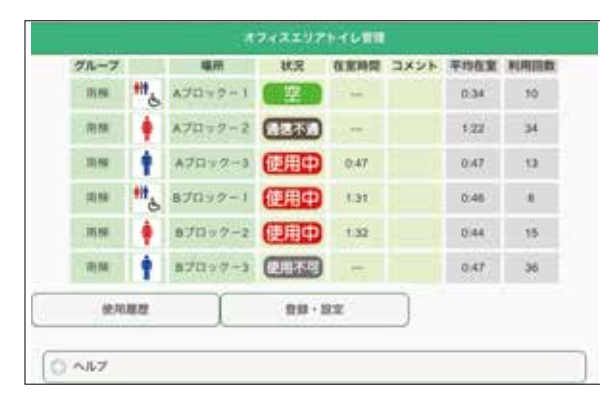

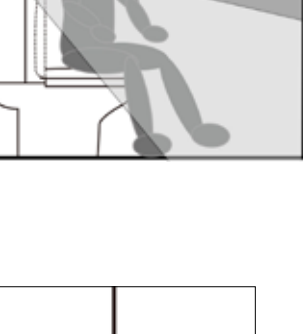

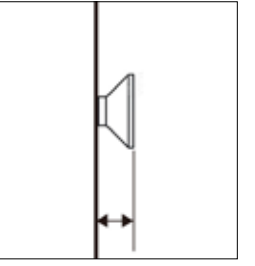

3.5 mm  $\sim 5$  mm

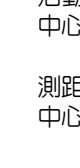

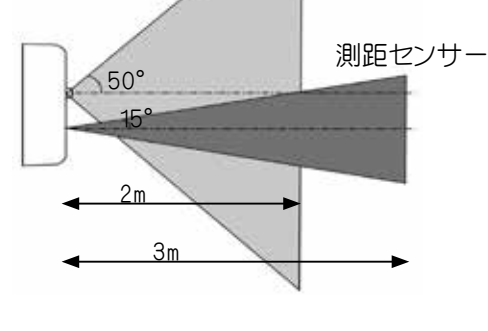

活動センサ

設置

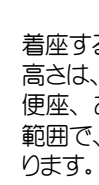

設置に際しては、最初から固定せず、仮止めして、[登録・設定]画 面で表示されるコメントの内容を確認してから固定してください。

両面テープをご使用の場合に、本機はあまり重くないので、両面テー プの接着力のレベルや接着面の広さを加減して下さい。 本機を外す際は、本体を引っ張らず、本機と壁の間にヘラ状ののもの を挟んで、徐々に押し込んで剥がして下さい。

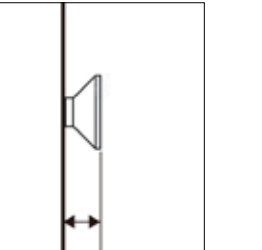

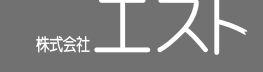

活動センサーの検知範囲 中心軸に対し約50度の円錐形。距離約2mの範囲

測距センサの検知範囲 中心軸に対し約15度の円錐形。距離約3mの範囲。

着座する背後の壁の便座の中央の位置に設置して下さい。

高さは、約110 cmが目安となります。

便座、および便座の蓋が上がった状態を距離センサーが検知しない 範囲で、体の中心を捉えることのできる低い場所が望ましい高さとな

センサーの向かいの壁までの距離が3mを超える場合正確な検知がで きなくなる場合があります。

測距センサーは個室内の様々な環境の影響を受けますので、必ず下 記の手順で設置して下さい。

最初の10回使用までは、「距離測定中」としてセンサと向かいの壁と の距離を確認します。それが終ると「初期学習中」の表示とともに距 離が表示されますので、実際の距離と±10 cmの範囲であることを確 認して下さい。数値はそれほど厳密である必要はありませんが、もし、 大きく異なる数値を示している場合は、センサーの場所を調整して下 さい。

「初期学習中」はデータが少ないため正確性はこれからとなります。 50回使用以降「初期学習中」の表示が消えて「OK」と表示されます。 その後は、学習により表示は正確性を増して行きます。ただし、センサー の値によっては、稀に実際と異なる表示となる場合がありますが、次 の正しいセンサーの値で正常な表示に戻ります。

取り付けは、壁面がクロス貼りの場合は付属のビス、タイルの場合は、 市販の両面テープをご使用下さい。

付属のビスは長いものが石膏ボード用、短いものが木部用です。 長いビスは、薄い間仕切り壁や壁の中に電線等がある場所は避けて 下さい。ビスの飛出し寸法は左の図を参照下さい。 ビスを本機の裏面のダルマ穴にひっかっけて下さい 上手く引っかからない場合はビスの出方を調節します。

## 接続設定

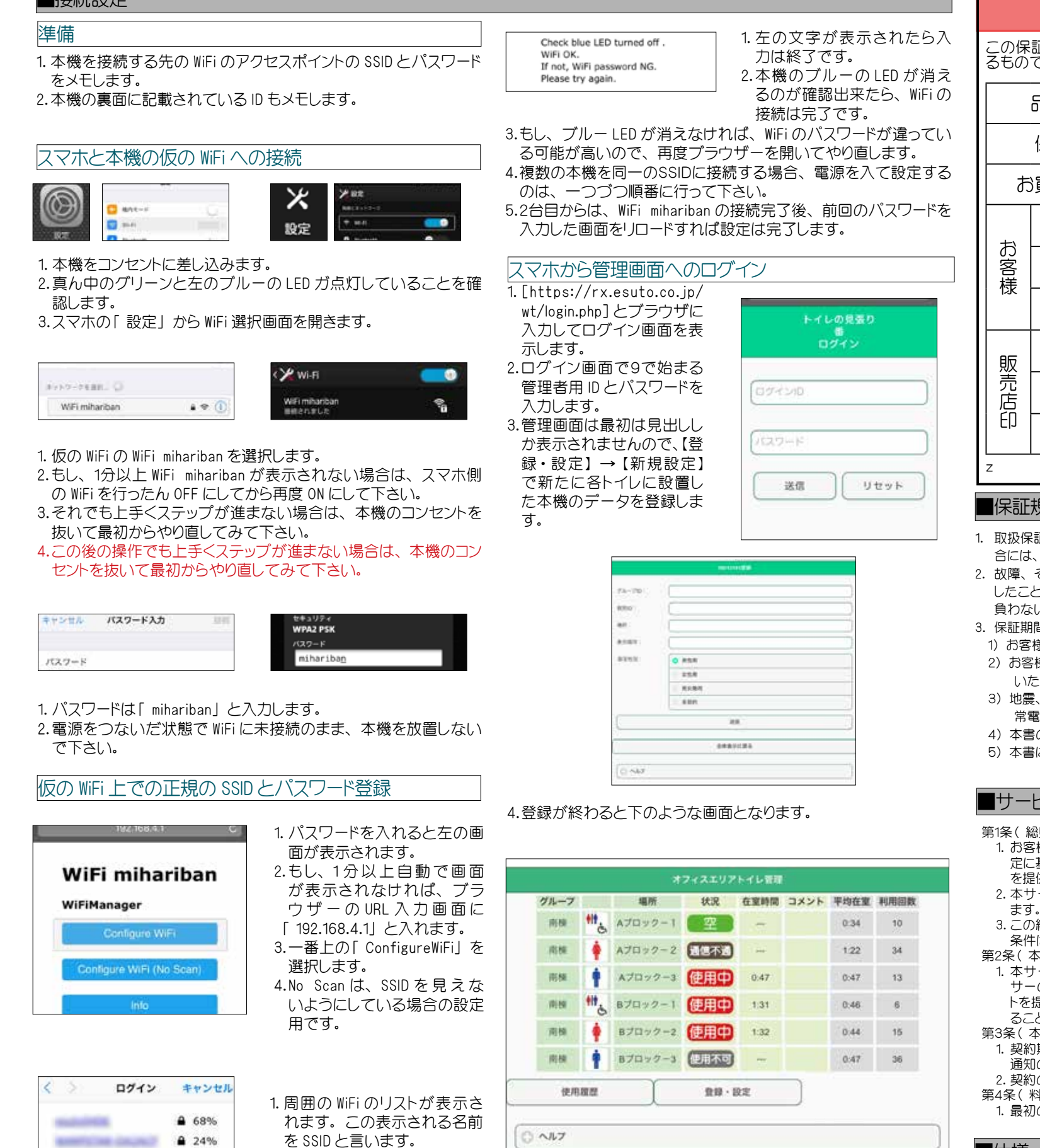

ログイン後の各ページでの使い方については、画面の[ヘルプ]を ご覧ください。

## スマホからユーザー画面へのログイン

ユーザー画面には、QRコードでログイン出来ます。QRコードは管理画 面のヘルプにあります。

|                |                            |                | ᅃᄔ           |
|----------------|----------------------------|----------------|--------------|
| 買い上げ(<br>D場合はZ | の日から下記の期間中に<br>本書をご提示の上、お買 | 故障が発生<br>い上げ販売 | した場合<br>店または |
| 番              | トイレの見張り番 1                 | VT-30          |              |
| 問              | お買い上げ日から                   | 3 年間           |              |
| ブ日             | 年                          | 月              | E            |
| :              | ┮                          |                |              |
|                |                            |                |              |
|                |                            |                |              |
|                |                            |                |              |

|                        |            |            | 保    | 証     | 書           |                 | 持込修理 | Ŧ |
|------------------------|------------|------------|------|-------|-------------|-----------------|------|---|
| 保証書はお買い上げ<br>のです。その場合は |            |            |      |       | 束す          |                 |      |   |
| 品名 品番 トイレの見張り番 WT-30   |            |            |      |       |             |                 |      |   |
| 保証期間                   | お買い上た      | ザ日から 3     | 年間   |       |             |                 |      |   |
| お買い上げ日                 |            | 年          | 月    |       |             |                 |      |   |
| ご住所                    | <b>  -</b> |            |      |       |             |                 |      |   |
| お名前                    |            |            |      |       |             |                 | 様    |   |
| 電話                     |            |            |      |       |             |                 |      |   |
| 往所                     |            |            |      |       |             |                 |      |   |
| 店名                     |            |            |      |       |             |                 |      |   |
| 電話                     |            |            |      |       |             |                 |      |   |
| 杉                      | 株式会社エスト    | 〒 432-8061 | 静岡県湖 | 兵松市西区 | 入野町 20027-6 | TEL053-440-7708 |      |   |

#### 保証規定

お

客様

販売店印

| 1. 取扱保証書の注意書きに基づく正常な使用状態で保証期間内に故障した場 | 昜    |
|--------------------------------------|------|
| 合には、無償で修理または、代品交換をさせていただきます。         |      |
| 2. 故障、その他の事由により、本製品が動作しなかったこと、あるいは動作 | F    |
| したことにより、発生したいかなる損害に関しても、当社は、一切の責任を   | ž 4. |
| 負わないこととします。                          |      |
| 3. 保証期間内でも次の場合は有料となります。              | 5.   |
| 1)お客様による使用上の誤り、不当な修理、改造による故障。        | 6.   |
| 2)お客様による輸送、移送時の落下、衝撃等、取扱いが適切でな       | 7.   |
| いために生じた故障。                           |      |
| 3)地震、水害、落雷その他の天変地変、火災、ガス害、塩害、異       |      |
| 常電圧等による故障。                           |      |
| 4)本書のご呈示がない場合。                       | 8.   |
| 5)本書にお買い上げの年月日、お客様名、販売店印がない場合、       |      |
|                                      |      |

#### ■サービス約款

|   | 電源 電圧 AC 電源アダプタ 5V 2.0A                                                             | 質量  |
|---|-------------------------------------------------------------------------------------|-----|
|   |                                                                                     |     |
|   | ■/⊥+¥                                                                               |     |
|   | 1. 最初の3年分の料金は、製品の代金に含まれるもとのします。                                                     |     |
| 2 | 第4条(料金)                                                                             |     |
|   | 2. 契約の開始時期は、甲が WT-30 をインターネットに接続した日とします。                                            |     |
|   | 通知の無い限り、継続するものとします。                                                                 | ۷.  |
| 5 | 用3条(                                                                                | 2   |
|   | ることによって構成されます。                                                                      | 1.  |
|   | トを提供するための、データベース、ソフトウェアの利用を甲に可能にす                                                   | 第6  |
|   | 1. 4リーヒスは、中か W1-30 を1 ノダーイツトに接続 9 ることにより, セノ<br>サーの情報をクラウドに送信し、この情報を元に、こは、Web にてレポー | з.  |
| 2 | 第2条(本サービスの内容)                                                                       | 2   |
|   | 条件は、変更後の約款によります。                                                                    | 2.  |
|   | 3. この約款は変更することがあります。この場合には、料金その他の提供                                                 |     |
|   | 2.                                                                                  | ٦.  |
|   | を提供致します。                                                                            | 第5条 |
|   | 定に基づき「トイレの見張り番」 WT-30 のサービス(以下「本サービス」)                                              |     |
| > | 1. お客様(以下「甲」)に株式会社エスト(以下「乙」)は、この約款の規                                                | 2.  |
| 4 | ( 2010)                                                                             | 2   |

| 電源電圧  | AC 電源アダプタ 5V 2.0A      | 質量   |
|-------|------------------------|------|
| 消費電力  | 最大 2W                  |      |
| 温湿度環境 | 0°~40℃ 20%~80%(結露なきこと) | センサ  |
| 材質    | ABS ポリカーボネイト           |      |
| 外形寸法  | 80x120x30mm( 突起部除<)    | WiFi |
| L     | •                      |      |

₿ 18% Autor Control of ▲ 16% Robert Laboration **≜** 8%

3.SSID の枠の中に選択した SSID が表示されます。 4.ご自分の WiFi のアクセスポイ ントのパスワードを入力しま ਰ. 5.【SAVE】を押します。

の中から選択します。

2.ご自分の WiFi の SSID をリスト

- あるいは、書き換えられている場合。
- ただし、販売店印は、レシート等お買い上げを証明するもので
- 代用可能です。
- 無償修理、有償修理のいずれの場合も、返送のため運賃がかかる場合は、 お客様のご負担となります。
- 本保証書は日本国内でのみ有効です。
- 本書は再発行しませんので大切に保管下さい。
- この保証書は、本書に明示した期間、条件のもとに無償修理、または、代 品交換をお約束するもので、お客様の法律上の権利をなんら制限するもの ではありません。また、お客様に対する販売者の責任を免除するものでも ありません。
- お客様に記入いただいた個人情報は、その後のアフターサービスのために 利用させていただく場合があります。

4年目以降は、契約更新に際して、乙は、1ヶ月前に甲に通知し、甲は、 更新日までに、1年分の利用料 3,600円(税別)を前払いで支払うもの とします。

- そ(担保責任)
- 乙は甲に対し、購入後3年間、本機が本サービスを実現するために機能 することを保証し、通常の使用状態で故障した場合は、無償で交換致し ます。ただし、返送のための運賃は甲の負担とします。
- 前項の保証期間を超えた場合の故障は、有料で修理または、交換を致し ます。
- 乙は、本サービスの提供による結果によって発生する如何なる損害につ いても一切の責任を負いません。
- 条(個人情報保護)
- 乙は、善良な管理者の注意をもってサーバーの個人情報の保護に万全を 期 ます.
- 乙は、本サービスに関連して取得した個人情報を本サービスの維持管理、 アフターサービス以外の目的には使用しません。

|   | 145g                                    |  |  |
|---|-----------------------------------------|--|--|
|   | モーションセンサ(焦電型赤外線センサ微動検知タイプ)              |  |  |
| t | 測距センサ(超音波)                              |  |  |
|   | 明るさセンサ( CdS)                            |  |  |
|   | IEEE 802.11.b/g/n WPA/WPA2 WEP/TKIP/AES |  |  |